体育大会 YouTube 視聴に関するQ&A

- Q 「保護者用アカウント」情報(アカウント通知書)を受け取っていないのですが、 視聴できないでしょうか。
  - ⇒「保護者用アカウント」情報(アカウント通知書)がないと視聴できません。<u>10</u> <u>月いっぱいは視聴が可能</u>ですので、お子様から書類を必ず受け取り、後日、視聴 されてください。
- Q 「保護者用アカウント」で、まだ初回ログインをしていないのですが、視聴できな いでしょうか。
  - ⇒「保護者用アカウント」で初回ログインをした際には、パスワード設定処理が必 要になります。ですので、いきなり YouTube 視聴をするのではなく、アカウント 通知書の裏面を参考にされ、「保護者用アカウント」での初回ログイン処理を終え てから、YouTube 視聴をされてください。
- Q 「保護者用アカウント」のパスワードを忘れてしまったのですが、視聴できないでしょうか。
  - ⇒体育大会運営中は、担当者が配信業務にあたっておりますので、パスワードのリ セット処理への対応はできません。<u>10 月いっぱいは視聴が可能</u>ですので、後日リ セット処理を承ります。お子様を通じて情報電子科の福島または理科の岩村まで 依頼をしてください。
- Q 「保護者用アカウント」でログインした上で、配付されている URL を表示しました が、「この動画は非公開です。」と表示されます。どうすると良いのでしょうか。
  - ⇒AI 「この動画は非公開です。」と表示された際に、「アカウント」と画面に表示され、「その他のアカウント」のところに「○○@g.bears.ed.jp」(保護者用アカウント)が表示された場合は、その「○○@g.bears.ed.jp」(保護者用アカウント)をタップして、アカウントを切り替えてください。
  - ⇒A2 上記のAIの「アカウント」の画面が出てこない場合は、YouTubeのトッ プ画面から、日頃使っている Google アカウント(○○@gmail.com 等)を「保護 者用アカウント」に切り替える必要があります。YouTube のトップ画面右上の丸 いボタンを押して、個人で使っている Google アカウント名(○○@gmail.com 等) をタップすると、「その他のアカウント」として「○○@g.bears.ed.jp」(保護者 用アカウント)が表示されますので、「○○@g.bears.ed.jp」(保護者用アカウン ト)をタップして切り替えてください。

※「アカウント」の画面に「〇〇@g. bears. ed. jp」(保護者用アカウント)が表示 されない場合は、「保護者用アカウント」でログインできていません。「保護者 用アカウント」でログインした上でご視聴ください。

個人情報保護の観点で、視聴にあたっては大変ご面倒をお掛けします。Google アカウントへのログインや YouTube でのアカウント切り替え方法についてはインターネット上にも多数の記載があります。Windows パソ コンや、iPhone、Android 端末など、お使いの環境に応じてお子様とも試していただけると幸いです。